# How to Apply for the BSMH Tuition Benefit through Guild Education

# For Students Already Enrolled in a Ministry College

- 1. The Guild application opens 45 days prior to the start of each semester. You will need the following information:
  - a. Your BSMH username and password (BSMH ID). These are the same credentials used to sign into Workday and BSMH computers.
  - b. Two factor authentication set up on your phone. To set up: Download VIP Access to your smart phone from the app store. Then call BSMH IT to register the app at 833-691-4357.
  - c. Term start and end dates for the semester you are applying. This information is on the Academic Calendar, check your college's website.
  - d. Your expected graduation date. You can find this in your Student Portal under Degree Audit.
- 2. To begin the application, go to <u>bsmh.guildeducation.com</u> and select [Get started today]

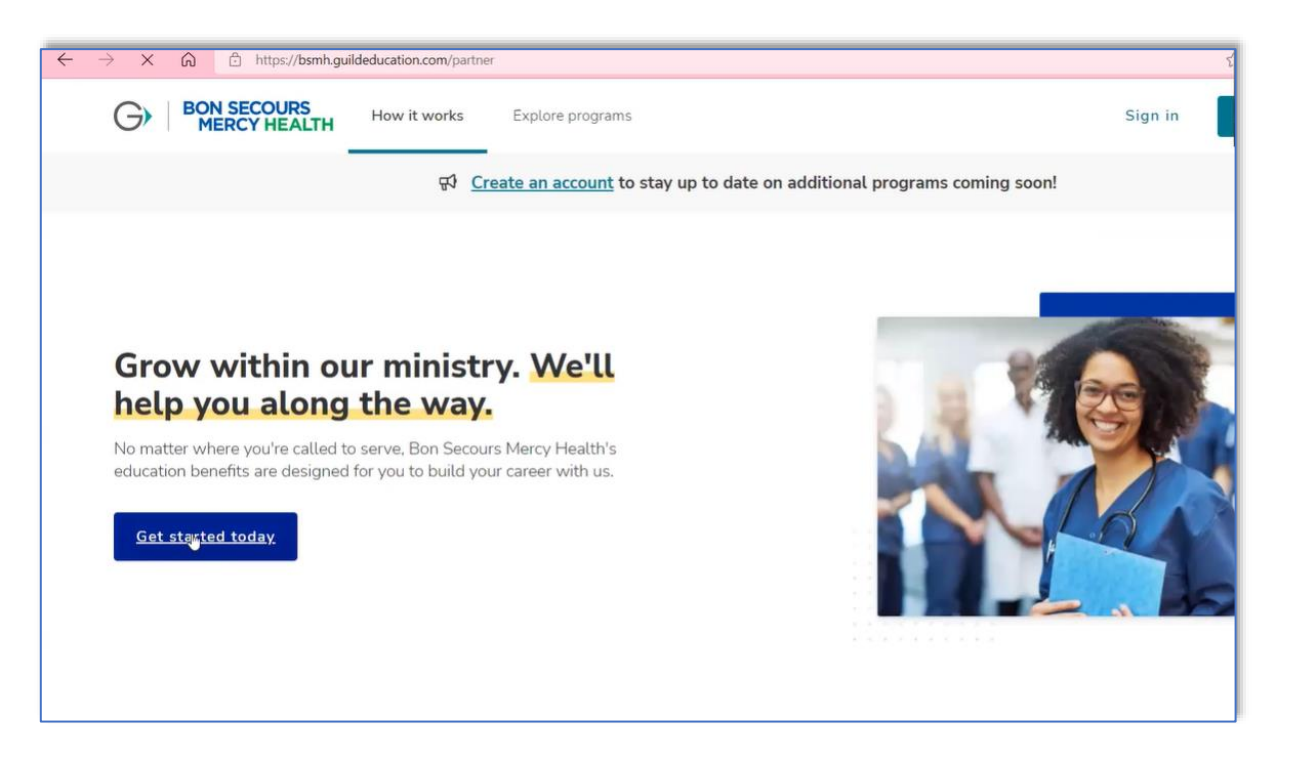

1

VIP Access

### 3. Select [Login with BSMH ID]

4. Sign in with your BSMH ID – *username@ads.bshsi.com*\*A default email may pop up, change it to your ads email
\**username* and password are the same as what you use to log into Workday and BSMH computers

| BON SECOURS<br>MERCY HEALTH                             | GUILD                  |
|---------------------------------------------------------|------------------------|
| Log in                                                  | Sign up                |
| Welco                                                   | ome!                   |
| To create an account, please<br>your employer's portal. | e log in below through |
| Log in with                                             | BSMH ID                |
|                                                         |                        |
|                                                         |                        |
|                                                         |                        |

5. You will receive a sign in request to your smartphone \*You must have VIP Access set up on your phone – see page 1 for instructions

| BON SECOUR                                                                                                    | S MERCT HEALTH                                                                                                    |
|----------------------------------------------------------------------------------------------------|----------------------------------------------------------------------------------------------------|
| Sign in                                                                                                    |                                                                                                    |
|                                                                                                    | <b>₽</b><br>rusername@ads.bshsi.con                                                                                                    |
| Can't access your acco                                                                                                    | ount?                                                                                                    |
|                                                                                                    | Next                                                                                                    |
|                                                                                                    |                                                                                                    |
|                                                                                                    |                                                                                                    |
| DO NOT USE THE                                                                                                    | "Forgot My Password" LINK                                                                                                    |
| ABOVE                                                                                                    |                                                                                                    |
| ABOVE<br>Need to reset or ur                                                                                                    | nlock your Windows account?                                                                                                    |
| ABOVE<br>Need to reset or ur<br>If you are using an<br>"Reset Password" li                                                                                                    | nlock your Windows account?<br>assigned PC, you need to use the<br>nk on the Windows login screen.                                                                                                    |
| ABOVE<br>Need to reset or ur<br>If you are using an<br>"Reset Password" lii<br>If you are using an<br>PC / MacOS device                                                                    | nlock your Windows account?<br>assigned PC, you need to use the<br>nk on the Windows login screen,<br>auto-login / shared PC / vendor<br>Click Here.                                                                                                    |
| ABOVE<br>Need to reset or ur<br>If you are using an<br>"Reset Password" lii<br>If you are using an<br>PC / MacOS device<br>After you change yi<br>wait 2-3 min before                      | nlock your Windows account?<br>assigned PC, you need to use the<br>nk on the Windows login screen.<br>auto-login / shared PC / vendor<br>click Here.<br>our password you will need to<br>e attempting to log in again.                                  |
| ABOVE<br>Need to reset or ur<br>If you are using an<br>"Reset Password" li<br>If you are using an<br>PC / MacOS device<br>After you change y<br>wait 2-3 min before<br>If you need further | nlock your Windows account?<br>assigned PC, you need to use the<br>nk on the Windows login screen.<br>auto-login / shared PC / vendor<br>Click Here.<br>our password you will need to<br>e attempting to log in again.<br>assistance please contact the |

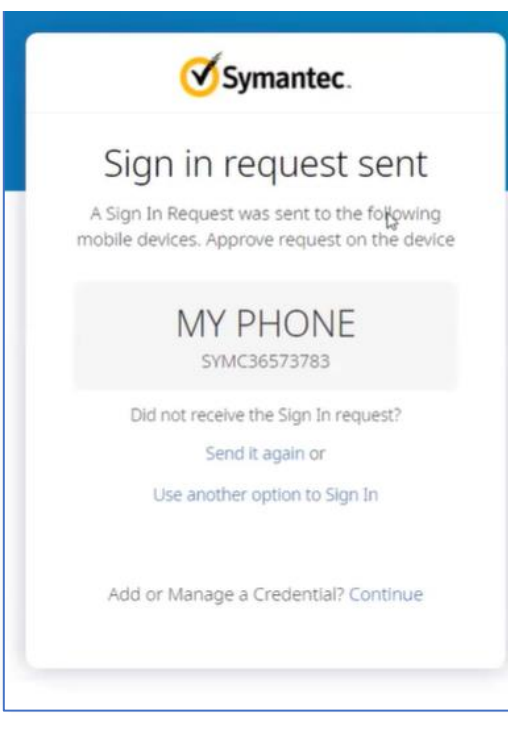

### 6. Select [Get started]

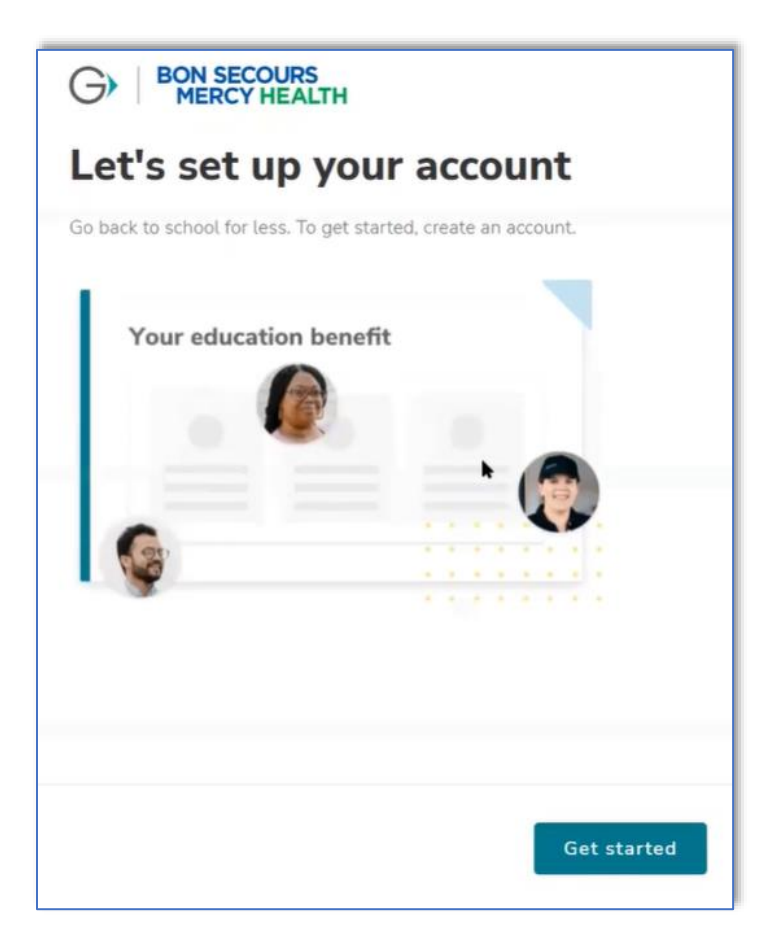

### 7. Enter your name, non-work email, and state, then select [Next]

| oout_you |                                                                                                    |
|----------|----------------------------------------------------------------------------------------------------|
|          | Getting in touch                                                                                            |
|          | * Required                                                                                                  |
|          | Provide your name - just as you write it every day - a non-work email address and the state where you live. |
|          | First name*                                                                                                 |
|          |                                                                                                    |
|          | Last name *                                                                                                 |
|          |                                                                                                    |
|          | Non-work email *                                                                                            |
|          |                                                                                                    |
|          | State *                                                                                                    |
|          | Virginia X V                                                                                                |
|          |                                                                                                    |
| Previo   | us Next                                                                                                    |

### 8. Enter your phone number, then select [Next]

| Journey.                                                                                                    |                                                                                          |
|----------------------------------------------------------------------------------------------------|------------------------------------------------------------------------------------------|
| Phone number *                                                                                                    |                                                                                          |
| (123) 456-7890                                                                                                    | I                                                                                        |
| text messages (some may be automate<br>educational benefits, account, enrollme<br>experience, or other information or sen | d) with information about your<br>int-related activities, academic<br>vices you request. |

## 9. Select [Next]

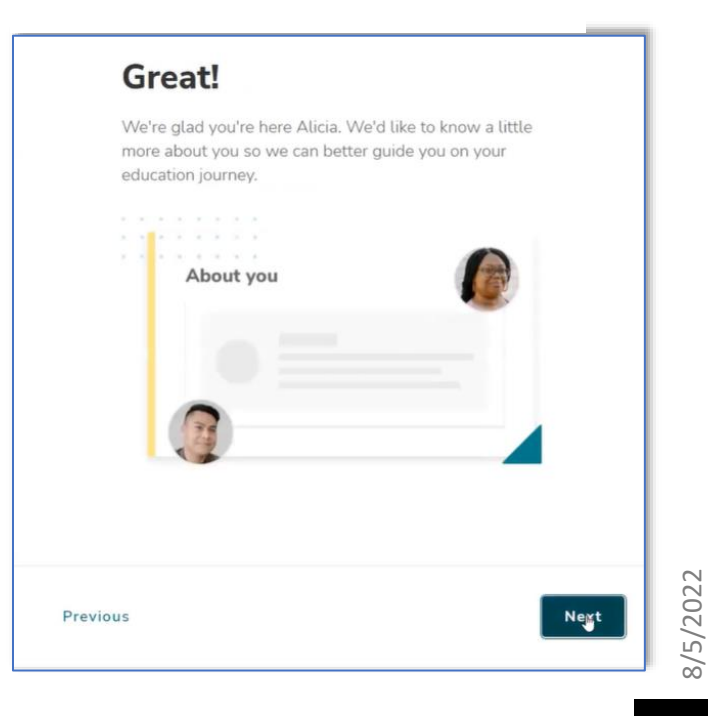

10. Enter your current education level prior to enrollment at a ministry college, then select **[Next]** 

| 0          | /hat is your highest level<br>f education? *               |
|------------|------------------------------------------------------------|
| * R        | aquired                                                    |
| Thi<br>exp | s will help us provide you the best education<br>berience. |
| 0          | Some high school                                           |
| 0          | High school diploma                                        |
| 0          | Some college                                               |
| 0          | AA degree                                                  |
| 0          | BA / BS degree                                             |
| 0          | Advanced degree (Masters, PhD)                             |
|            | Some or all of my education was from outside the US        |

11. Select [I am already enrolled in a university or school]

| *           | ····· /··· /··· /···                                                                                    |
|-------------|----------------------------------------------------------------------------------------------------|
| * Re        | equired                                                                                                 |
| Thi:<br>exp | s will help us provide you the best education<br>erience.                                               |
| 0           | I want to go back to school, and I know what type of program, degree, or certificate I want to complete |
| 0           | I want to go back to school but I'm not sure what I want to study                                       |
| 0           | I primarily want to learn or improve a language                                                         |
| 0           | I'm honestly not sure about going back to school                                                        |
| 0           | I am already enrolled in a university or school                                                         |

### 12. Select [Direct Payment Program]

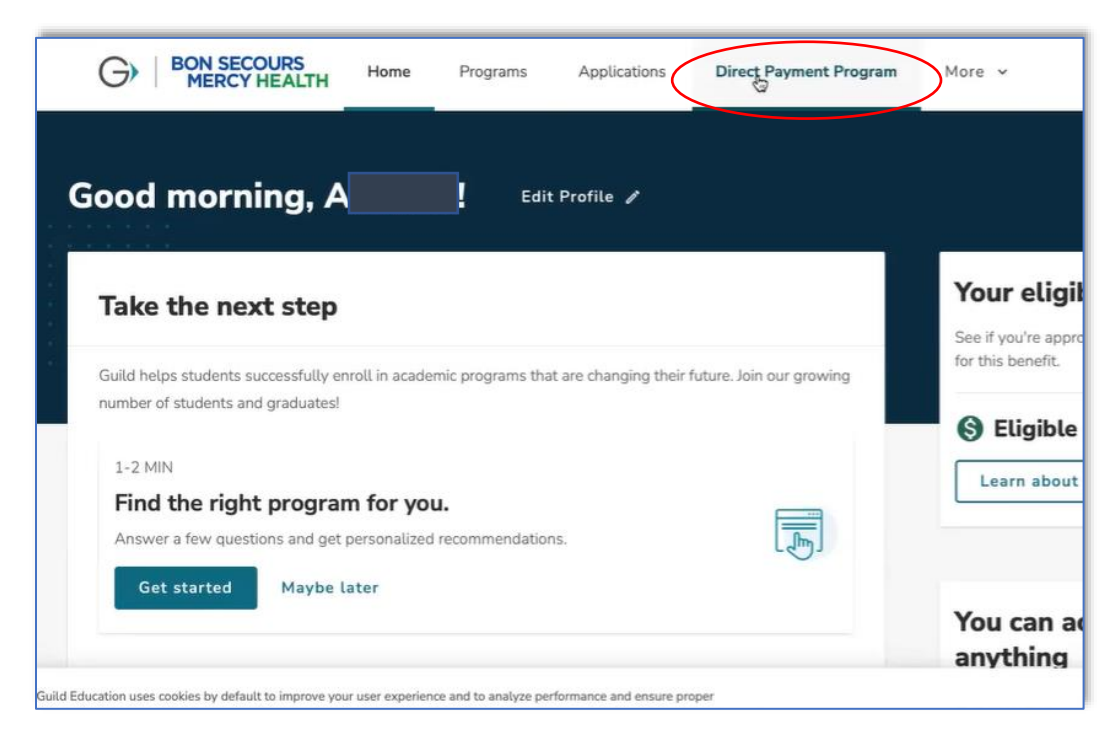

| Direct Payment Program                                                                                                    |                                    |
|----------------------------------------------------------------------------------------------------|------------------------------------|
| Apply to select schools for an upcoming term to avoid paying out-of-pocket for your degree or certification.                                                                         |                                    |
| Start the process                                                                                                    | Your eligibility                   |
| Bon Secours Mercy Health's Direct Payment Program is for employees enrolled or intending to enroll at a<br>ministry-owned school:                                                    | S Eligible for education bene      |
| Mercy College of Ohio                                                                                                    |                                    |
| Bon Secours St. Mary's Hospital School of Medical Imaging     Bon Secours Memorial College of Nursing                                                                                |                                    |
| Southside College of Health Sciences                                                                                                    | Resources                          |
| With the Direct Payment Program, you apply for a sponsorship letter up to 45 days before the start of each new                                                                       |                                    |
| term. The sponsorship letter lets your school know that Bon Secours Mercy Health will cover your tuition for the<br>coming term, up to the amount offered for your selected program. | Direct Payment Program - How works |
| Apply for Sponsorship letter                                                                                                    | Program catalog                    |

### 14. Select [Save and continue]

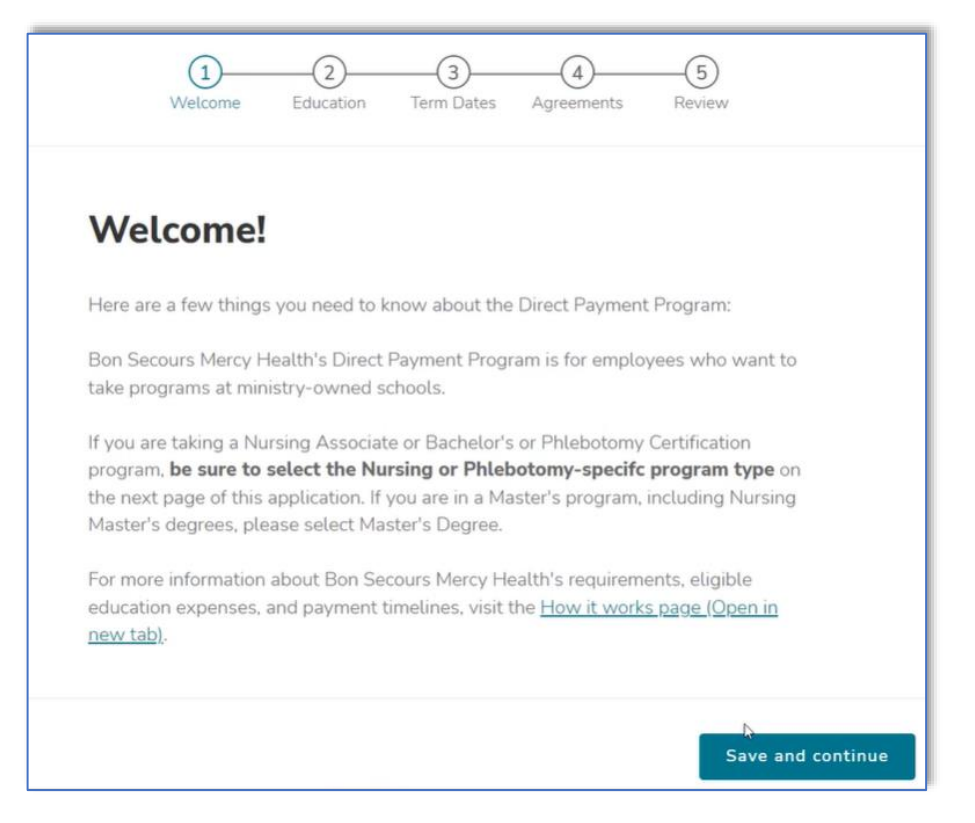

15a. Choose your school from the dropdown list

| Q     3     4     5       Welcome     Education     Term Dates     Agreements     Review                 | Welcome Education Term Dates                                                                                                    |
|----------------------------------------------------------------------------------------------------|----------------------------------------------------------------------------------------------------|
| Education<br>* Required field<br>School*                                                                 | Education<br>* Required field                                                                                                    |
| Choose option ^<br>Bon Secours St. Mary's Hospital School of Medical<br>Imaging                          | School * Bon Secours St. Mary's Hospital School of Medic × Program name *                                                         |
| Bon Secours Memorial College of Nursing<br>Mercy College of Ohio<br>Southside College of Health Sciences | Program type *<br>For Nursing or Philebotomy, chose that specific program type ra<br>than the general degree or certificate type. |
| Expected graduation date * (mm/dd/yyyy)<br>Tell us when you expect to complete your program.             | Tip – Choose f                                                                                                    |

15c. Choose the appropriate program type from the dropdown menu

| <ul> <li>AAS in Nursing</li> <li>AAS in Diagnostic Medical Sonography</li> </ul>                                                                                                    |
|----------------------------------------------------------------------------------------------------|
|                                                                                                    |
| Required field     AAS in Radiologic Technology                                                                                                    |
| School*                                                                                                    |
| Your School                                                                                                    |
| Program name *                                                                                                    |
| Your Program name                                                                                                    |
| Program type *<br>For Nursing or Phlebotomy, choose that specific program type rather<br>than the general degree or certificate type.<br>Tip – Choose the option below that is associated with your program<br>BSMCON |
| Associate's Degree     Nursing – Associate's Bachelors – BS in Nursing                                                                                                    |
| Bachelor's Degree SOMI                                                                                                    |
| Certification     Certificate – Certificate in Radiologic Technology                                                                                                    |
| Associate's Degree - AAS of Radiologic Technology                                                                                                    |
| <u>SCHS</u>                                                                                                    |
| Nursing - Associate's Bachelors     Nursing - Associate's Bachelors - AAS in Nursing     Associate's Bachelors                                                                                                    |
| Phlebotomy - Certificate     Associate's Degree - AAS in Diagnostic Medical Sonography     Associate's Degree - AAS in Diagnostic Medical Sonography                                                                  |
| Associate's Degree - AAS in Radiologic Technology                                                                                                    |

### 15b. Enter the name of your program

se that specific program type rather

**BS** in Nursing

• SOMI

•

•

Term Dates Agreements

~

**Tip** – Choose from the options below:

Certificate in Radiologic Technology

AAS of Radiologic Technology

4

-(5)

Review

<u>8/5/2027</u>

15d. Enter your graduation date, then select [Save and continue]

| Education                                                                                                    |                          |                   |
|----------------------------------------------------------------------------------------------------|--------------------------|-------------------|
| * Required field                                                                                               |                          |                   |
| School *                                                                                                    |                          |                   |
| Your School                                                                                                    | × ~                      |                   |
| Program name *                                                                                                 |                          |                   |
| Your Program name                                                                                              |                          |                   |
| Program type *<br>For Nursing or Phlebotomy, choose that spect<br>than the general degree or certificate type. | ific program type rather |                   |
| Your Program type                                                                                              | × ~                      |                   |
| Expected graduation date * (mm/dd/yy<br>Tell us when you expect to complete your pro                           | <b>yyy)</b><br>ogram.    |                   |
| mm/dd/yyyy                                                                                                    |                          |                   |
| 1                                                                                                    |                          |                   |
|                                                                                                    |                          |                   |
| is                                                                                                    |                          | Save and continue |

**Tip** – How to find your graduation date:

1. Log into your Student Portal

2. Go to Academics>>>Degree Audit

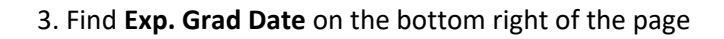

Degree Progress Audit

| -                   | -                                                                                                    |
|---------------------|----------------------------------------------------------------------------------------------------|
| All courses require | to complete your program are listed below. Select a column heading to sort your courses by status, letter g |
| have questions reg  | arding your degree audit, please contact your advisor.                                                      |

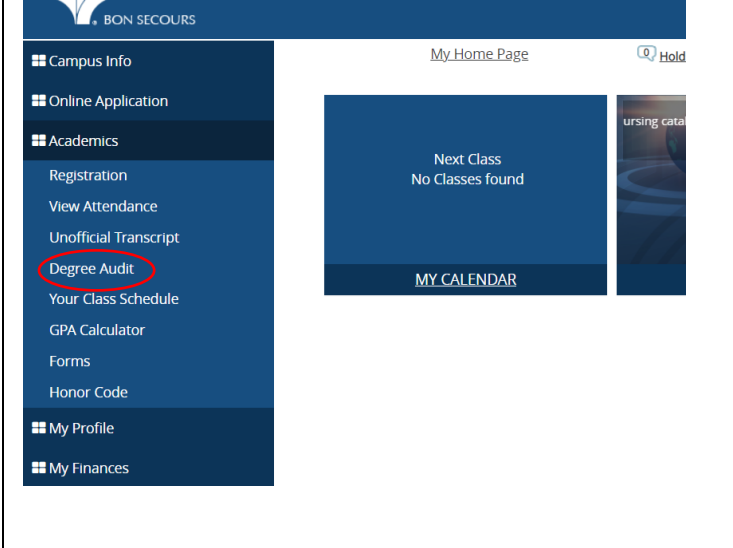

| _ |                          |                                        |                |                             |
|---|--------------------------|----------------------------------------|----------------|-----------------------------|
|   | Program Details          |                                        |                |                             |
|   | Current Program          |                                        |                |                             |
|   | Program Version          | Bachelor of Science in Nursing<br>FA19 | Campus         | Bon Secours M<br>of Nursing |
|   | Degree Pursued           | Bachelors                              |                |                             |
|   | Program Version Comments | Version 1 - beginning Fall 2019        |                |                             |
|   | Enrollment ID            | ľ1                                     | Status         | Active                      |
|   | Academic Advisor         | Maggie Brocklebank                     | Enroll Date    | 8/17/2020                   |
|   | Enrollment Cum. GPA      | 3.47                                   | Start Date     | 8/17/2020                   |
|   | Overall Cum. GPA         | 3.47                                   | Exp. Grad Date | 12/9/2022                   |
|   |                          |                                        |                |                             |

16. Enter term start and end dates then click [Save and continue]

| Term dates                                  |                                                   |                   |
|---------------------------------------------|---------------------------------------------------|-------------------|
| * Required field                            |                                                   |                   |
| Sponsorship funding is applic applying for. | ed to specific terms. Let us know what term you a | ire               |
| Term start date * (mm/dd/yyy                | y)                                                |                   |
| Enter date                                  |                                                   |                   |
|                                             |                                                   |                   |
| Term end date * mm/dd/yyy                   | 6                                                 |                   |
| Enter date                                  |                                                   |                   |
|                                             | Tip – Term dates for Spring 23:                   |                   |
|                                             | BSMCON                                            |                   |
|                                             | • Start - 01/09/2023                              | Save and continue |
| ous                                         | • End – 05/09/2023                                | Save and continue |
|                                             | <u>SOMI AAS</u>                                   |                   |
|                                             | <ul> <li>Start – 01/09/2023</li> </ul>            |                   |
|                                             | • End – 05/05/2023                                |                   |
|                                             | SOMI CERTIFICATE                                  |                   |
|                                             | • Start – 01/03/2023                              |                   |
|                                             | • End – 02/24/2023                                |                   |
|                                             | <u>SCHS</u>                                       |                   |
|                                             | • Start – 01/09/2023                              |                   |
|                                             | <ul> <li>End - 04/27/2023</li> </ul>              |                   |

17. Read the Acknowledgement of personal responsibility then check the box

# Agreements \* Required field Acknowledgement of personal responsibility I understand that if my application is approved that I will be eligible to receive assistance for 100% of tuition and qualified mandatory fees, less grants and scholarships, up to my annual funding limit (some programs are fully funded). I understand that, for capped funding programs, my remaining funding amount is subject to change as my education expenses are processed and may differ from th time my application was approved to the time my school submits my bills to Guild I understand that I am responsible to pay my school directly for any tuition, books, and fees not covered by my employer. \*

### 18. Read the FERPA agreement then check the box

### FERPA agreement

I authorize Guild and its subcontractors, my School, and my Employer to share information in connection with my participation in this program. Specifically, Guild may disclose to School and Employer my personal contact information and information related to services I receive from Guild, including information related to financial assistance. School may disclose to Guild and Employer information from my education records ("education records" are records that are directly related to me and maintained by School or by a party acting for School, and may include my academic history, academic progress, and the type and amount of approved financial assistance), and Employer may disclose to Guild and School relevant information related to my employment status and any employer-provided tuition assistance.

I understand that my education records at School may be protected from disclosure without my consent in accordance with the Family Educational Rights and Privacy Act, ("FERPA"). I knowingly authorize School to release information from my education records, including my personal contact information, my academic history, academic progress, and the type and amount of approved financial assistance, to Guild and Employer for the purpose of supporting my enrollment at School and as a participant in my Employer education benefit program administered by Guild.

I agree and authorize Guild Education, Inc., my Employer, and my School to release and exchange education records and other information as outlined in the stated

### 19. Review your information for accuracy

| Review                                                                  |                          |        |
|-------------------------------------------------------------------------|--------------------------|--------|
| Education                                                               |                          | 🖌 Edit |
| College, university, or school                                          | Expected graduation date |        |
| Bon Secours St. Mary's Hospital School of<br>Medical Imaging            | 3/5/2023                 |        |
| Program name                                                            | Degree type              |        |
| Certificate of Radiologic Technology                                    | Certification            |        |
| Term dates<br>Term start date<br>5/3/2022<br>Term end date<br>8/25/2022 |                          | / Edit |
| Agreements                                                              |                          | 🖌 Edit |
| FERPA agreement                                                         |                          |        |
| <ul> <li>Acknowledgement of personal response</li> </ul>                | nsibility                |        |

### 20. Read the Certification statement, check the box, then select [Submit]

| Certification *                                                                                                    |        |
|----------------------------------------------------------------------------------------------------|--------|
| I certify that the enclosed information is accurate, truthful, and in accordance with my employer education benefit policy. Specifically, I have reviewed my Program Type selection and have selected a Nursing or Phlebotomy program type where applicable. I understand that Guild Education reserves the right to share the details of my requests with my Employer, including, but not limited to, supporting documentation, request history, or suspicious behavior. |        |
|                                                                                                    | Submit |

### 21. Congratulations your application is complete!

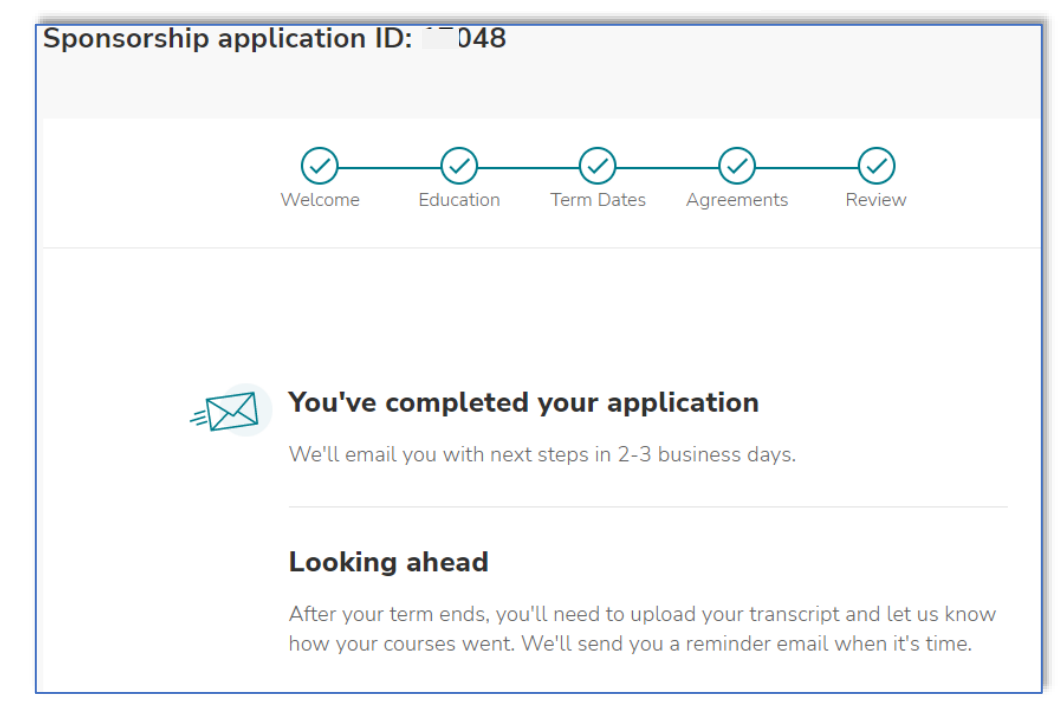

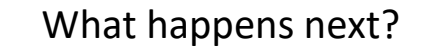

- Guild will review your application and email you with next steps within 2-3 days.
- If <u>approved</u> for the benefit, Guild will email you a **Sponsorship** Letter.
- Sign and date the Sponsorship Letter then email it to your Business Office/Bursar. This is how the college knows you will be using the benefit.
  - o <u>bsr-bursar@bshsi.org</u> (BSMCON/SOMI
  - o <u>SCHSBilling@bshsi.org</u> (SCHS)
- If <u>denied</u> for the benefit, please contact HR Associate Services to find out why. Contact them online through HR Service Now or by calling 877-692-7780.

# G BON SECOURS MERCY HEALTH

# Guild Education, Inc. ("Guild") & Bon Secours Mercy Health Sponsorship Letter

Date of Issuance August 2, 2022

| Student Name:                                                                                                    | Sam Student                                                                                                    | lip – Make sure your Sponsorship I                                                                                                    |
|----------------------------------------------------------------------------------------------------|----------------------------------------------------------------------------------------------------|----------------------------------------------------------------------------------------------------|
| External ID:                                                                                                    |                                                                                                    | says you are eligible for 100% assis                                                                                                    |
| Sponsorship Letter ID:                                                                                                    |                                                                                                    | If you are in a nursing program.                                                                                                    |
| School:                                                                                                    | Bon Secours Memorial College of Nursing                                                                                                    |                                                                                                    |
| Program:                                                                                                    | BS in Nursing                                                                                                    |                                                                                                    |
| Term/Course Start Date:                                                                                                    | August 1, 2022                                                                                                    |                                                                                                    |
| I understand the guideling                                                                                                    | es of the program and that I am responsible for any ineligible tuitic<br>its included in my Employer's policy, which may include financial a                                                                                                    | on and/or fees, as well as complying with<br>Id requirements. If the details of this Letter                                                                                                    |
| I understand the guidelind<br>any additional requiremen<br>is altered in any way, this                                                                                                    | es of the program and that I am responsible for any ineligible tuition<br>its included in my Employer's policy, which may include financial a<br>Sponsorship Letter will become void.                                                                                                    | on and/or fees, as well as complying with<br>id requirements. If the details of this Letter                                                                                                    |
| I understand the guidelini<br>any additional requiremen<br>is altered in any way, this<br>I authorize Guild and its s<br>program. Specifically, Guil<br>I receive from Guild, inclui<br>my education records ("ec<br>for School, and may inclui<br>Employer may disclose to<br>assistance. I understand t<br>with the Family Education<br>records, including my per<br>financial assistance, to Gui                                          | es of the program and that I am responsible for any ineligible tuitions<br>that included in my Employer's policy, which may include financial a<br>Sponsorship Letter will become void.<br>ubcontractors, my School, and my Employer to share information<br>id may disclose to School and Employer my personal contact infor<br>ding information related to financial assistance. School may disclo-<br>ducation records" are records that are directly related to me and m<br>de my academic history, academic progress, and the type and amo<br>o Guild and School relevant information related to my employment<br>that my education records at School may be protected from disclo<br>ial Rights and Privacy Act, ("FERPA"). I knowingly authorize School<br>sonal contact information, my academic history, academic progres<br>illd and Employer for the purpose of supporting my enrollment at       | on and/or fees, as well as complying with<br>id requirements. If the details of this Letter<br>in connection with my participation in this<br>mation and information related to services<br>se to Guild and Employer information from<br>naintained by School or by a party acting<br>unt of approved financial assistance), and<br>status and any employer-provided tuition<br>sure without my consent in accordance<br>to release information from my education<br>s, and the type and amount of approved<br>School and as a participant in my                                               |
| I understand the guidelini<br>any additional requirement<br>is altered in any way, this<br>I authorize Guild and its s<br>program. Specifically, Guil<br>I receive from Guild, inclu-<br>my education records ("ec<br>for School, and may inclu-<br>Employer may disclose to<br>assistance. I understand to<br>with the Family Education<br>records, including my per<br>financial assistance, to Guild<br>Employer education bene<br>STS123 | es of the program and that I am responsible for any ineligible tuitions its included in my Employer's policy, which may include financial as Sponsorship Letter will become void.<br>Tubcontractors, my School, and my Employer to share information and may disclose to School and Employer my personal contact infording information related to financial assistance. School may disclose ducation records" are records that are directly related to me and m de my academic history, academic progress, and the type and amo o Guild and School relevant information related to my employment that my education records at School may be protected from disclosinal Rights and Privacy Act, ("FERPA"). I knowingly authorize School sonal contact information, my academic history, academic progress ilid and Employer for the purpose of supporting my enrollment at fit program administered by Guild. | in and/or fees, as well as complying with<br>id requirements. If the details of this Letter<br>in connection with my participation in this<br>mation and information related to services<br>se to Guild and Employer information from<br>maintained by School or by a party acting<br>unt of approved financial assistance), and<br>status and any employer-provided tuition<br>sure without my consent in accordance<br>to release information from my education<br>s, and the type and amount of approved<br>School and as a participant in my<br>our Student ID number<br>ed by the college |